# 中信期货 APP 股票期权买入额度调整 操作指引

2023.07

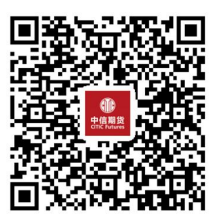

(下载中信期货 APP 马上体验)

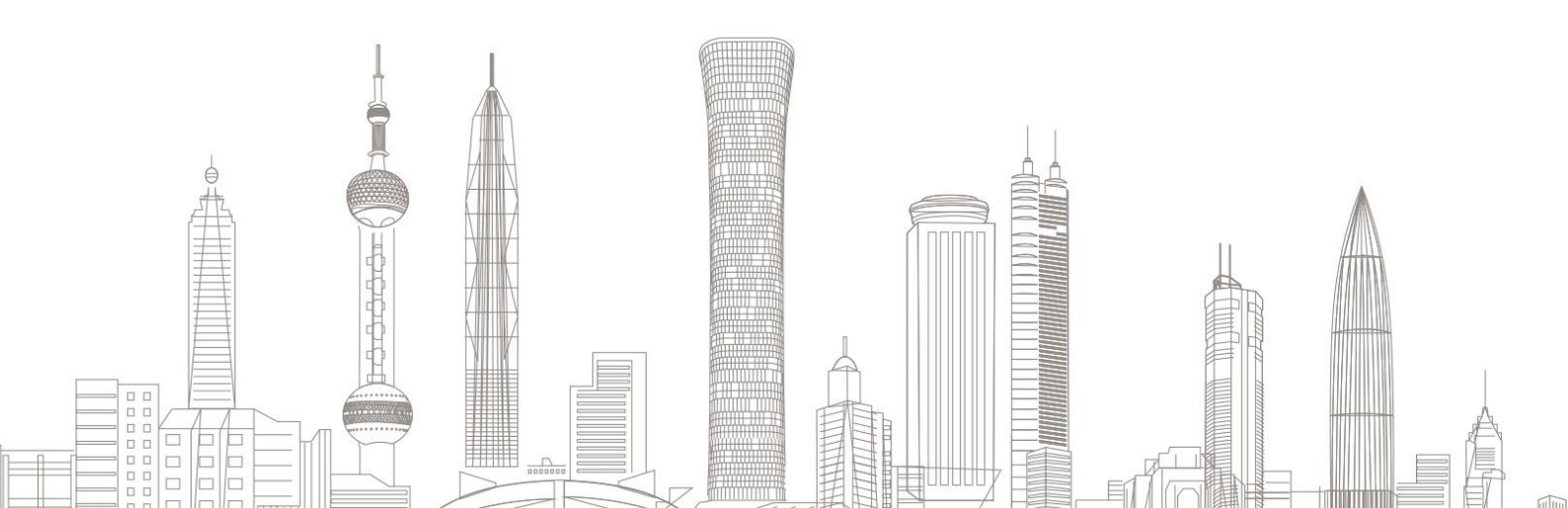

#### 股票期权买入额度调整业务受理对象:

在我司系统中,已开立股票期权账户、证件未过期、无在途业务办理 且规范的客户

### 一、进入股期权买入额度调整业务

 1. 下载"中信期货 APP",进入"我的"菜单,选择"掌上营业厅", 进入掌上营业厅页面,选择【股票期权】-【买入额度调整】:

| 내l Sketch 후 9:41 AM 孝 100% 🛋                                                     | 13:30                     | <mark>测试。</mark><br>↓Ⅱ 4G ● |
|----------------------------------------------------------------------------------|---------------------------|-----------------------------|
|                                                                                  | 〈      掌上营」               | と庁 か理査询 🧿                   |
|                                                                                  | 理财业务 期货业务 <mark>股票</mark> | 期权账户管理综合                    |
| 我的积分 期货模拟权益(元)                                                                   | <b>股票期权</b>               | A 股票期权出入金申请                 |
| 我的总资产 🐨 🕕                                                                        |                           |                             |
| ****                                                                             | 账户管理                      |                             |
| 我的期份 〉 我的理财 〉                                                                    | ¥ 资金账号找回                  | 到 我的账户信息                    |
| 交易持仓、出入金 资产(元) ******                                                            | 综合服务                      |                             |
| 🛱 🖾 📮 🗮 🔛                                                                        | ☐ 密码重置                    | 🗘 风险测评                      |
| 期货开户 基金开户 仿真开户 掌上营业厅 更多                                                          | 🚫 自助回访                    | <b>9</b> 我的协议               |
| 更多服务                                                                             | 🔒 我的客户经理                  |                             |
| ②     ⑤     ⑥     ぐ       用户指南     服务热线     在线客服     分享APP       祭          关于我们 |                           | vConsole                    |
| 中信期货<br>critC Futures                                                            |                           | 理財         我的               |

## 二、账号登陆

输入资金账号及交易密码:

| 13:54                                      | .11 4G 🔳 |  |
|--------------------------------------------|----------|--|
| < 身份信息验证                                   |          |  |
| 账号类型                                       | 期货账号     |  |
|                                            |          |  |
| 🔏 请输入或选择交易账号                               | $\vee$   |  |
| 骨 请输入交易密码                                  |          |  |
| ] 记住账号                                     |          |  |
| <ul> <li>我已阅读并同意《互联网账户协议<br/>策》</li> </ul> | 》及《隐私政   |  |
|                                            |          |  |
| 下一步                                        |          |  |
| 忘记账号?                                      | 忘记密码?    |  |
|                                            |          |  |
|                                            |          |  |
|                                            |          |  |
|                                            |          |  |
|                                            |          |  |
|                                            |          |  |
|                                            |          |  |
|                                            |          |  |
|                                            |          |  |
|                                            |          |  |

-9-

如您忘记账号或密码,可返回上级菜单,进行"账号找回"或"密码 重置"

| <                                     | 业务办理             |              |
|---------------------------------------|------------------|--------------|
| 账户业务                                  |                  |              |
|                                       |                  | 8            |
| 期货及商品期<br>权程序化报备                      | 二席出金申请           | 电话委托业务<br>申请 |
|                                       | 提示               | ×            |
|                                       | 请先开通股票期权账户       |              |
|                                       | 确定               |              |
| Æ                                     |                  |              |
| <b>—</b>                              |                  | <b>^</b>     |
| 申请三方软件<br>权限                          | 股票期权买入<br>额度调整   | 投资者适当性<br>办理 |
|                                       |                  |              |
| 1000000000000000000000000000000000000 | <b>口</b><br>办理查询 | vConsole     |

- 1. 该业务仅针对个人投资者
- 2. 办理前请确认已开立股票期权账户

# 三、业务申请

1. 买入额度申请

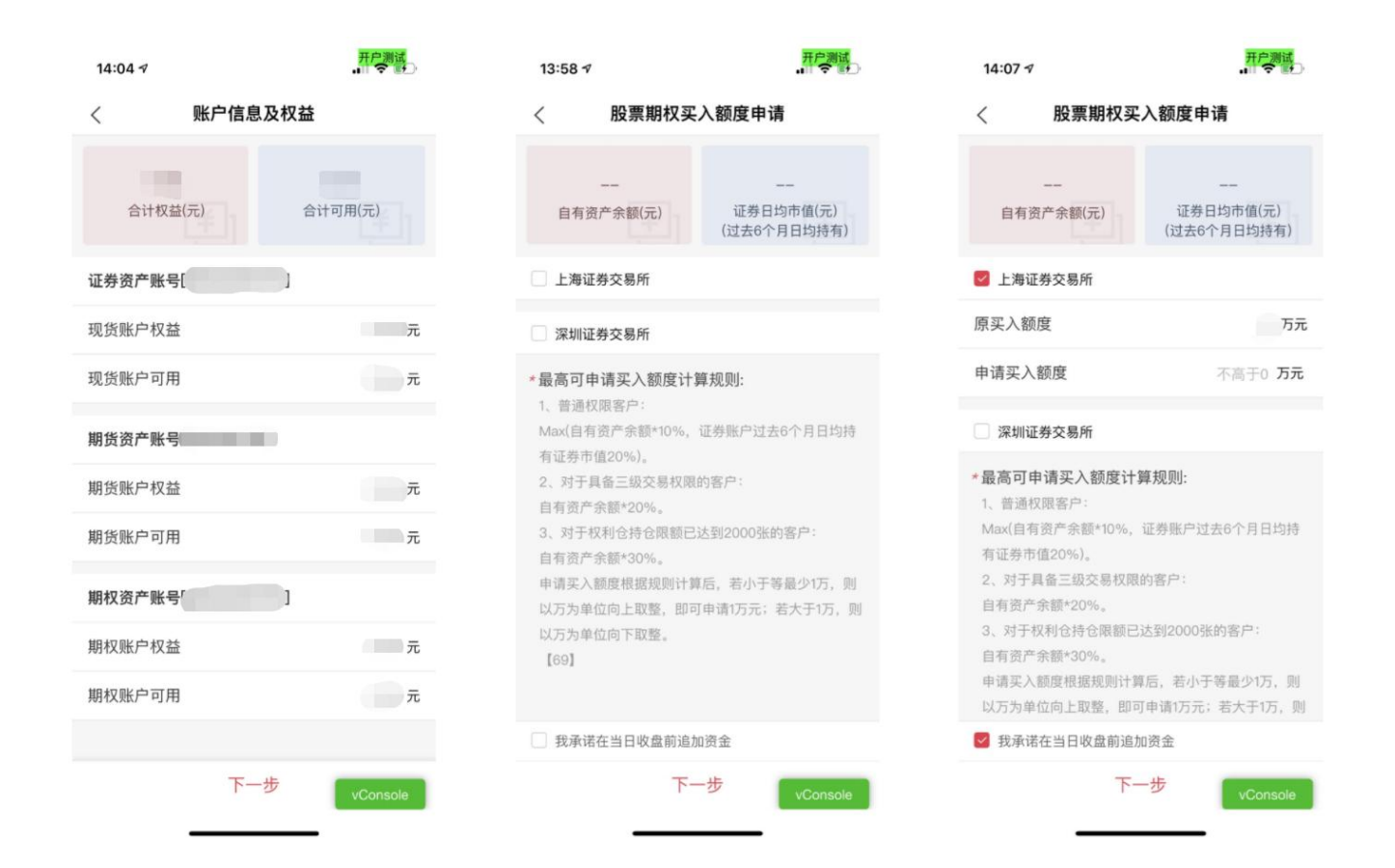

- 1. 系统会自动获取账户权益与可用资金,并展示
- 2. 勾选需申请的交易所后,系统会自动计算出可申请的买入额度上限
- 3. 请以万元为单位填写额度

### 2. 协议签署

| 〈 协议签署            | くしいないないない。         | 〈 协议签署            |
|-------------------|--------------------|-------------------|
| ■ 请先阅读并签署下列协议。    | 股票期权买入额度调整申请表      | ◆ 请先阅读并签署下列协议。    |
| 股票期权买入额度调整 申请人信息  | 股票期权买入额度调整         |                   |
|                   | 客户名称: 分支机构/业务线:    |                   |
|                   | 期货账号:              |                   |
|                   | 期权账号: 88           |                   |
|                   | 现货账号: 99           |                   |
|                   | 业务信息               |                   |
|                   | 上海证券交易所            |                   |
|                   | 原买入额度(万元): 0       |                   |
|                   | 现申请买入额度(万元): 14.00 |                   |
|                   | 深圳证券交易所            |                   |
|                   | 原买入额度(万元): 0       |                   |
|                   | 现申请买入额度(万元): 0     |                   |
|                   | 账户权益               |                   |
| 我已阅读并同意签署vConsole | 阅读完成 vConsole      | 我已阅读并同意签署vConsole |

勾选"我承诺在当日收盘前追加资金",点击下一步:

温馨提示:

- ▶ 协议需全部点开阅读后,方可退出签署;
- > 签署协议需通过您预留手机号进行验证码验证。
  - 3. 提交申请

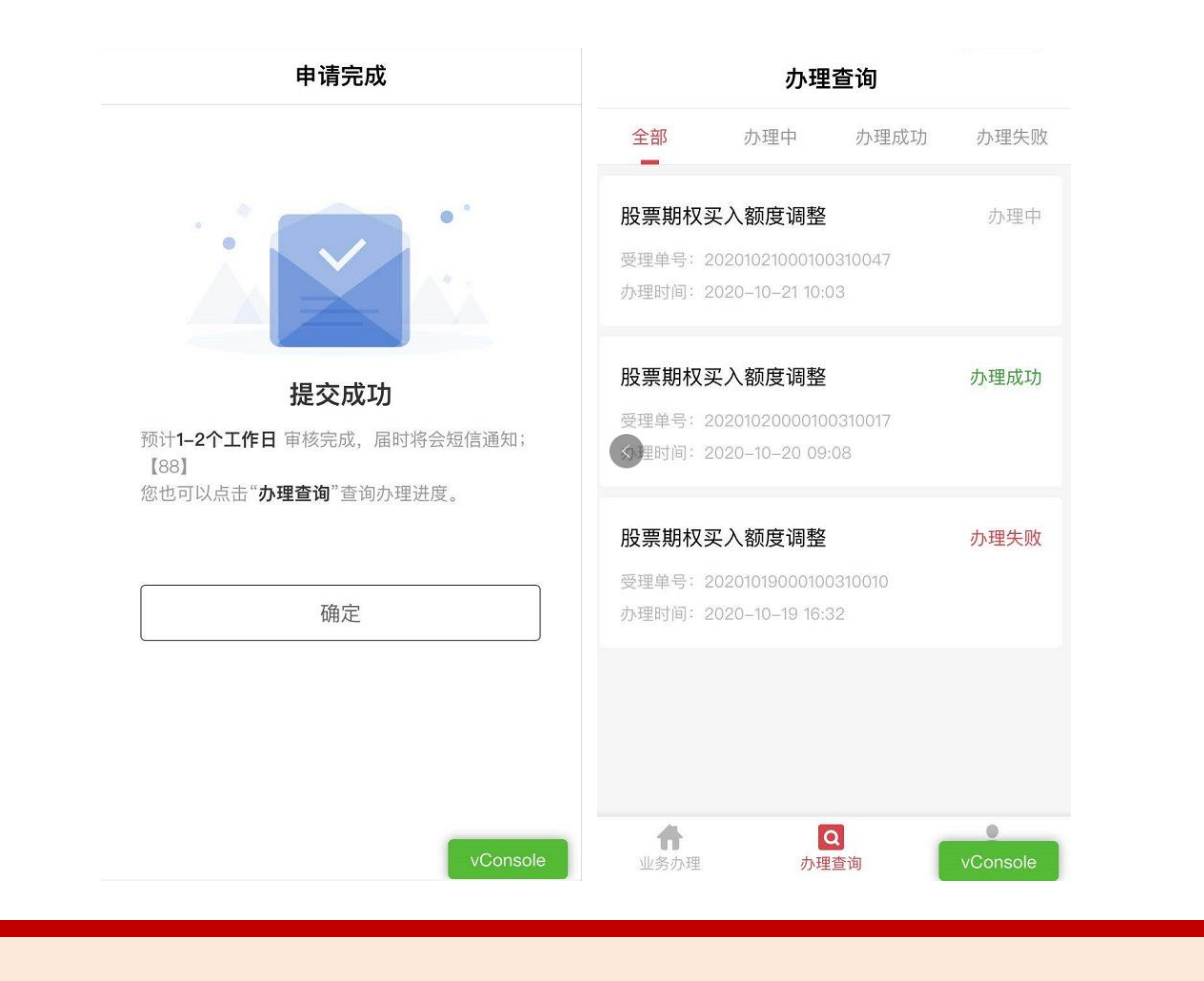

- 业务办理结果,将以短信形式通知
- ▶ 您可在"办理进度"中查询业务办理的进度

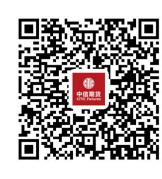

(下载中信期货 APP 马上体验)